## Masseret sager

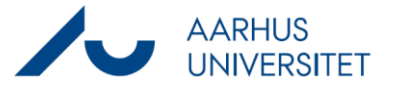

Denne vejledning beskriver, hvordan du masseretter metadata på sager. De fleste metadata kan kun redigeres på åbne sager. Følgende metadata kan også rettes på lukkede sager:

- Sagsbehandler
- Ansvarlig enhed
- Afsluttet
- Læseadgang
- Bevaringskode

| Fase         | Forklaring                                                                                            | Navigation                                                       |
|--------------|----------------------------------------------------------------------------------------------------|------------------------------------------------------------------|
| Søg          | Åbn Workzone<br>Vælg <b>Ny søgning -&gt; Sag [-&gt; ønskede sagskategori]</b>                         | Ny<br>søgning ►                                                  |
|              | Lav en søgning på sager, som du ønsker at masserette.                                                 |                                                                  |
| Marker sager | Marker de sager du ønsker at masserette.                                                              | 3 ♥ □ ☆<br>4 ♥ □ ☆<br>5 □ □ ☆<br>6 □ □ ☆                         |
|              | Bemærk, ændr 'Antal per side' for at se flere sager.                                                  |                                                                  |
|              | Alm. brugere kan masserette 50 sager ad gangen.                                                       |                                                                  |
|              | Superbrugere kan masserette 500 sager ad gangen.                                                      | Antal per side 50                                                |
| Rediger      | Tryk <b>Rediger</b> og vælg den metadata, du vil rette.                                               | C                                                                |
|              | Det blå tal udenfor metadata viser, hvor mange af de                                                  | 203<br>24 Planlagt afsluttet                                     |
|              | markerede sager, der kan rettes.                                                                      | Afsluttet                                                        |
|              | <b>Tip:</b> Du kan tilføje flere metadata ved at vælge<br>Aktivér egenskaber til redigering.          | Aktivér egenskaber til redigering 💡                              |
| Sæt ny værdi | Sæt den værdi (navn, dato, enhed), du ønsker i                                                        |                                                                  |
|              | metadatafeltet.                                                                                       | Rediger planlagt afslutningsdato ? ¥<br>Planlagt afslutningsdato |
|              | Tryk <b>Gem</b> for at afslutte.                                                                      | Gem Annuller                                                     |
|              | Bemærk, når du masseretter, overskriver du den<br>værdi, der var på sagerne i forvejen. Derudover vil |                                                                  |
|              | tidspunktet for rettelsen blive registreret i feltet<br>Opdateret på alle sagerne.                    |                                                                  |